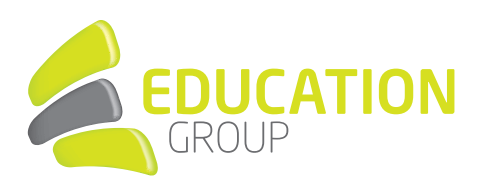

# **DIENSTMAILBOX** für Oberösterreichs PflichtschullehrerInnen

Für technische Fragen zu Ihrer Mailbox steht Ihnen der Education Group Helpdesk zur Verfügung:

Montag bis Donnerstag von 7:30 bis 16:30 Uhr Freitag von 7:30 bis 13:30 Uhr

T +43 732 788078 80 E <u>helpdesk@edugroup.at</u>

## **INHALTSVERZEICHNIS**

| 1. | ZUGANG ZUM WEBMAIL2             |  |
|----|---------------------------------|--|
| 2. | ERSTANMELDUNG WEBMAIL2          |  |
| 3. | PERSÖNLICHES PASSWORT           |  |
| 4. | ALTERNATIVE KONTAKTDATEN        |  |
| 5. | MAILBOX8                        |  |
| 6. | ORDNERSTRUKTUR IM MAILPROGRAMM9 |  |
| 7. | E-MAILS SCHREIBEN10             |  |
| 8. | GESENDETE E-MAILS10             |  |
|    |                                 |  |

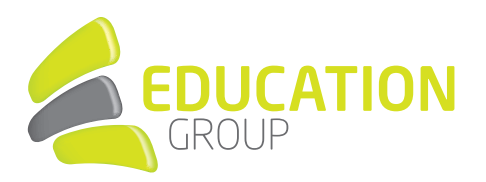

#### 1. ZUGANG ZUM WEBMAIL

Steigen Sie über den Link <u>http://mailooe.edugroup.at</u> ein, es öffnet sich folgende Maske, in der Sie sich mit Ihrer **Mailadresse** anmelden und mit **Weiter** bestätigen:

| Iogin.microsoftonline.com/common/oauth2/authorize?client_id=00000002-0000-0ff1-ce00-000000000000000000000000000000000 | 2fowa%2f&resource=00000002-0000-0ff1-ce00-00000000008tresponse_mode=form_post&resp 🖈 🔄 🛊 🛛 📝 |
|----------------------------------------------------------------------------------------------------|----------------------------------------------------------------------------------------------|
|                                                                                                    |                                                                                              |
|                                                                                                    |                                                                                              |
|                                                                                                    |                                                                                              |
|                                                                                                    |                                                                                              |
|                                                                                                    |                                                                                              |
|                                                                                                    |                                                                                              |
|                                                                                                    |                                                                                              |
| Outlask                                                                                                    |                                                                                              |
| Outlook                                                                                                    |                                                                                              |
|                                                                                                    |                                                                                              |
| Microsoft                                                                                                    |                                                                                              |
|                                                                                                    |                                                                                              |
| Anmeiden<br>Mit Outlook fortfahren                                                                                    |                                                                                              |
| Franz Test®icrhille-one at                                                                                            |                                                                                              |
|                                                                                                    |                                                                                              |
| Sie können nicht auf ihr Konto zugreifen?                                                                             |                                                                                              |
| Mit Sicherheitsschlüssel anmelden 🕐                                                                                   |                                                                                              |
| Weiter                                                                                                    |                                                                                              |
|                                                                                                    |                                                                                              |
|                                                                                                    | <b>N</b>                                                                                     |
|                                                                                                    |                                                                                              |
|                                                                                                    |                                                                                              |
|                                                                                                    |                                                                                              |
|                                                                                                    |                                                                                              |
|                                                                                                    |                                                                                              |
|                                                                                                    |                                                                                              |
|                                                                                                    |                                                                                              |
|                                                                                                    | Nutzungsbedingungen Datenschutz & Cookies Haftungsausschluss                                 |

## 2. ERSTANMELDUNG WEBMAIL

**Tippen Sie Ihr Passwort für die Erstanmeldung ein und klicken auf Anmelden:** 

| Kennwort vergessen         | Anmelden |
|----------------------------|----------|
| ••••••                     |          |
| Kennwort eingeben          |          |
| ← franz.test@schule-ooe.at |          |
| Microsoft                  |          |

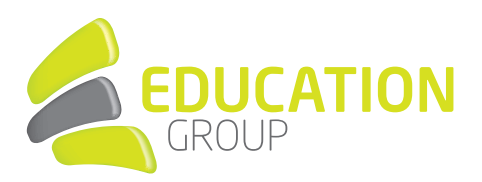

## 3. PERSÖNLICHES PASSWORT

Sie werden nun gebeten, das Passwort für die Erstanmeldung zu ändern und ein persönliches Passwort zweimal einzugeben und mit Anmelden zu bestätigen, mit dem persönlichen Passwort ist ab dann Ihre Mailbox erreichbar:

| franz.test@:                                                                                                    | ranz.test@schule-ooe.at                                     |  |  |
|----------------------------------------------------------------------------------------------------|-------------------------------------------------------------|--|--|
| Ändern                                                                                                    | Ändern Sie Ihr Kennwort                                     |  |  |
| Sie müssen Ihr Kennwort ändern, weil Sie sich<br>entweder erstmalig anmelden oder Ihr Kennwort<br>abgelaufen ist. |                                                             |  |  |
| Passwort für die Erstanmeldung                                                                                    |                                                             |  |  |
|                                                                                                    | Passwort für die Erstanmeldung                              |  |  |
| ······                                                                                                    | Passwort für die Erstanmeldung<br>Ihr persönliches Passwort |  |  |

## 4. ALTERNATIVE KONTAKTDATEN

Hinterlegen Sie bitte entweder eine alternative E-Mail-Adresse oder eine Handynummer. Dies dient dem Schutz Ihres Kontos und ermöglicht es Ihnen, Ihr Passwort selbstständig zurückzusetzen, sollten Sie dieses vergessen haben.

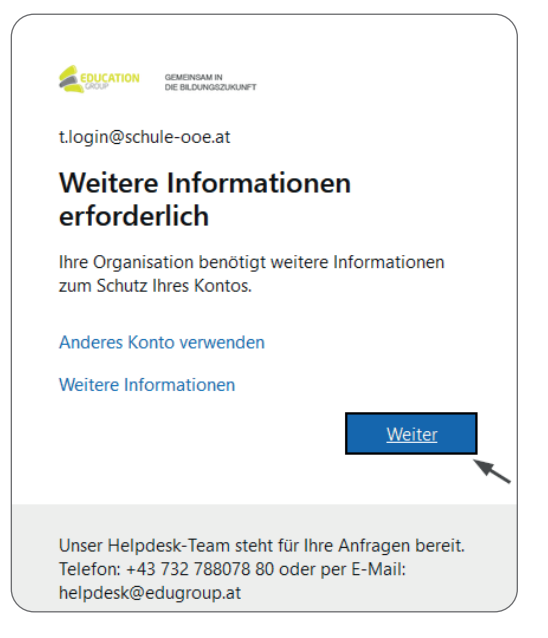

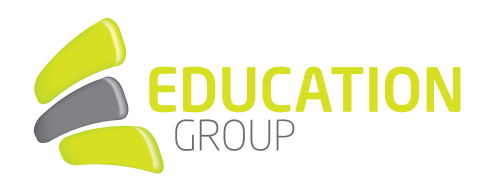

| GOMERAM N<br>DE BILLANAGEDAILAPT t.login@schule-0                                                                                                    | oe.at              | Ι  | ? |
|----------------------------------------------------------------------------------------------------|--------------------|----|---|
|                                                                                                    |                    |    |   |
| Verlieren Sie nicht den Zugriff auf Ihr Konto!                                                                                                    |                    |    |   |
| Damit sichergestellt ist, dass Ihr Kennwort wiederhergestellt werden kann, werden einige Informationen abgefragt, damit Ihre Identität nachgeprüft werden ka<br>Maßnahme dient nicht dem Versand von Spam, sondern ausschließlich der Sicherheit Ihres Kontos. Sie müssen mindestens 1 der nachstehenden Optionen fes | nn. Die<br>tlegen, | se |   |
| Authentifizierungstelefon ist nicht konfiguriert. Jetzt einrichten                                                                                                    |                    |    |   |
| E-Mail-Adresse zur Authentifizierung ist nicht konfiguriert. Jetzt einrichten                                                                                                    |                    |    |   |
| Fertig stellen Abbrechen                                                                                                    |                    |    |   |
|                                                                                                    |                    |    |   |
|                                                                                                    |                    |    |   |
|                                                                                                    |                    |    |   |
| ©2022 Microsoft Rechtliche Hinweise   Datenschutz                                                                                                    |                    |    |   |

#### 4.1. Alternative E-Mail Adresse

| CONCATION DE INSTANDAMENT                                                                                        | t.login@schule-ooe.at   <b>?</b>         |
|----------------------------------------------------------------------------------------------------|------------------------------------------|
|                                                                                                    |                                          |
| Verlieren Sie nicht den Zugriff auf Ihr Konto!                                                                   |                                          |
|                                                                                                    |                                          |
| Pruten Sie die nachstehend angegebene E-Mail-Adresse für die Authentifizierung. Verwenden Sie nicht Ihre primare | e E-Mail-Adresse für Arbeit oder Schule. |
| t.login@aon.at                                                                                                   |                                          |
| E-Mail an mich senden                                                                                            |                                          |
| ×                                                                                                    |                                          |
| Zurück                                                                                                    |                                          |
|                                                                                                    |                                          |
|                                                                                                    |                                          |
|                                                                                                    |                                          |
|                                                                                                    |                                          |
|                                                                                                    |                                          |
|                                                                                                    |                                          |
|                                                                                                    |                                          |
| ©2022 Microsoft Rechtliche Hinweise   Datenschutz                                                                |                                          |

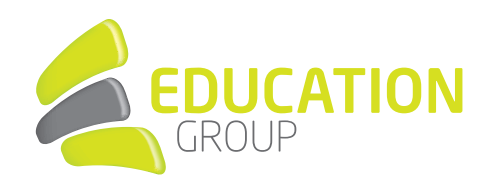

Sie erhalten per E-Mail einen Code an die von Ihnen angegebene alternative E-Mail-Adresse zugeschickt.

| E-Mail-Prü | ifnummer für Education Group-Konto                                                                                                    |                     |                                  |                        | ,       |
|------------|----------------------------------------------------------------------------------------------------|---------------------|----------------------------------|------------------------|---------|
| Micr       | Microsoft im Namen von Education Group <msonlineservices< td=""><th>≪ Allen antworten</th><td>ightarrow Weiterleiten</td><td></td></msonlineservices<> |                     | ≪ Allen antworten                | ightarrow Weiterleiten |         |
| An C       | An O the second second                                                                                                    |                     |                                  | Mi. 14.09.202          | 2 09:43 |
|            | Überprüfen Sie Ihre E-Mail-Adresse.                                                                                                    |                     |                                  |                        |         |
|            | Vielen Dank für das Überprüfen Ihres Kontos <u>t.login@schu</u>                                                                                        | e-ooe.at.           |                                  |                        |         |
|            | Ihr Code lautet: 668501<br>Mit freundlichen Grüßen<br>Education Group                                                                                  |                     |                                  |                        |         |
|            |                                                                                                    |                     |                                  |                        |         |
|            | Diese Nachricht wurde von einer nicht überwachten E-Mail-Adresse                                                                                       | ication ge<br>Up di | EMEINSAM IN<br>E BILDUNGSZUKUNFT |                        |         |

Geben Sie diesen Code nun ein.

| COLCATION GRIERIAM N<br>DE REAMACCURARY                                                                  | t.login@schule-ooe.at   <b>?</b>               |
|----------------------------------------------------------------------------------------------------|------------------------------------------------|
|                                                                                                    |                                                |
| Verlieren Sie nicht den Zugriff auf Ihr Konto!                                                           |                                                |
| Prüfen Sie die nachstehend angegebene E-Mail-Adresse für die Authentifizierung. Verwenden Sie nicht Ihre | primäre E-Mail-Adresse für Arbeit oder Schule. |
| E-Mail-Adresse zur Authentifizierung                                                                     |                                                |
| E-Mail an mich senden                                                                                    |                                                |
| Eine E-Mail mit einem Prüfcode wurde an Ihre Adresse gesendet.                                           |                                                |
| 668501 Überprüfen Wiederholen                                                                            |                                                |
|                                                                                                    |                                                |
| Zurück                                                                                                   |                                                |
|                                                                                                    |                                                |
|                                                                                                    |                                                |
|                                                                                                    |                                                |
|                                                                                                    |                                                |
|                                                                                                    |                                                |
|                                                                                                    |                                                |
| ©2022 Microsoft Rechtliche Hinweise   Datenschutz                                                        |                                                |

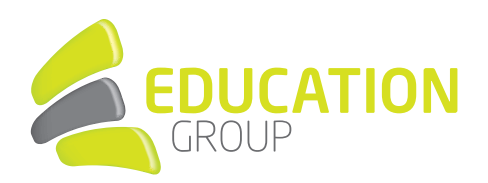

#### 4.2. Handynummer

| DUCATION GENENDAN N<br>DE BILDINGECIKUNFT                                          | t.login@schule-ooe.at |
|------------------------------------------------------------------------------------|-----------------------|
|                                                                                    |                       |
|                                                                                    |                       |
| Verlieren Sie nicht den Zugriff auf Ihr Konto!                                     |                       |
| Ditte Strangfor Circlin unter state of Numerous Harry Authors (Gringers and Jafana |                       |
| bitte uberpruten sie die unten stenende Nummer inres Authentinzierungsteierons.    |                       |
| Authentifizierungstelefon                                                          |                       |
| Osterreich (+ 43) V                                                                |                       |
| 6641234567                                                                         |                       |
| SMS an mich Bückruf                                                                |                       |
|                                                                                    |                       |
|                                                                                    |                       |
| Zurück                                                                             |                       |
|                                                                                    |                       |
|                                                                                    |                       |
|                                                                                    |                       |
|                                                                                    |                       |
|                                                                                    |                       |
|                                                                                    |                       |
|                                                                                    |                       |
|                                                                                    |                       |
|                                                                                    |                       |
|                                                                                    |                       |
|                                                                                    |                       |

Sie erhalten per SMS einen Code an die von Ihnen angegebene Handynummer zugeschickt.

| 09:57                   |                                             | ul  î 🕞 🕞 |
|-------------------------|---------------------------------------------|-----------|
| <                       | Microsoft                                   |           |
|                         | SMS-Nachricht<br>Heute, 09:50               |           |
| Prüfcode<br>Authentifiz | 740167 für Microsoft-<br>zierung verwenden. |           |
|                         |                                             |           |

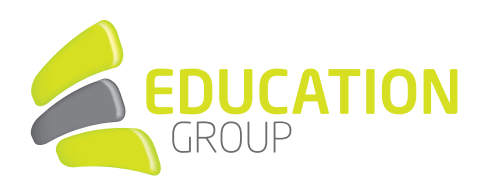

| Geben Sie diesen nun ei |
|-------------------------|
|-------------------------|

| DUCATION GEMEINSAM IN<br>DIE BLIDUNGBZURUNFT |                                                 | t.login@schule-ooe.at |
|----------------------------------------------|-------------------------------------------------|-----------------------|
|                                              |                                                 |                       |
| /!:                                          |                                                 |                       |
| /erlieren Sie hi                             | int den Zugriπ auf ihr Konto!                   |                       |
|                                              |                                                 |                       |
| itte überprüfen Sie die unten s              | ehende Nummer Ihres Authentifizierungstelefons. |                       |
| Authentifizierungstelefon                    |                                                 |                       |
| Österreich (+ 43)                            | ~                                               |                       |
| 664.                                         |                                                 |                       |
| CMC on mich                                  | Dückarf                                         |                       |
| SIVIS ATI TITICH                             | Ruchul                                          |                       |
| s wurde eine Textnachricht mit               | iner Prüfnummer an Ihr Telefon gesendet.        |                       |
|                                              |                                                 |                       |
| 740167                                       | Überprüfen Wiederholen                          |                       |
|                                              |                                                 |                       |
|                                              |                                                 |                       |
| Zurück                                       |                                                 |                       |
|                                              |                                                 |                       |
|                                              |                                                 |                       |
|                                              |                                                 |                       |
|                                              |                                                 |                       |
|                                              |                                                 |                       |
|                                              |                                                 |                       |
|                                              |                                                 |                       |
| 2022 Microsoft Rechtliche Hin                | veise   Datenschutz                             |                       |

#### 4.3. Bestätigung

| CONCATION DE RELANGEMENT t.login@schule-ooe.at   ?                                                                                                    |                                              |  |
|----------------------------------------------------------------------------------------------------|----------------------------------------------|--|
|                                                                                                    |                                              |  |
| Verlieren Sie nicht den Zugriff auf Ihr Konto!                                                                                                    |                                              |  |
| Vielen Dank. Wir werden die nachfolgenden Informationen zur Wiederherstellung Ihres Kontos verwenden, falls Sie Ihr Kennv<br>diese Seite zu schließen. | wort vergessen. Klicken Sie auf "Fertig", um |  |
| 🛛 Authentifizierungstelefon ist auf +43 664 👘 festgelegt. Ändern                                                                                       |                                              |  |
| E-Mail-Adresse zur Authentifizierung ist auf                                                                                                    |                                              |  |
| Fertig stellen Abbrechen                                                                                                    |                                              |  |
|                                                                                                    |                                              |  |
|                                                                                                    |                                              |  |
|                                                                                                    |                                              |  |
|                                                                                                    |                                              |  |
|                                                                                                    |                                              |  |
|                                                                                                    |                                              |  |
| ©2022 Microsoft Rechtliche Hinweise   Datenschutz                                                                                                    |                                              |  |

Klicken Sie auf "Fertig stellen", um diesen Schritt erfolgreich abzuschließen.

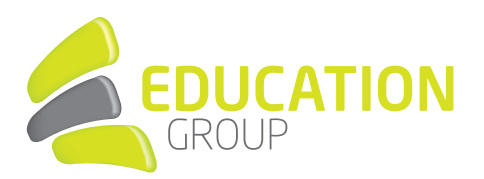

#### 5. MAILBOX

Sie gelangen nun in Ihre Mailbox, in der sich bereits eine E-Mail in Ihrem Posteingang befindet, die Sie mit Klick auf die Mail in der Spalte links im Lesebereich rechts angezeigt bekommen:

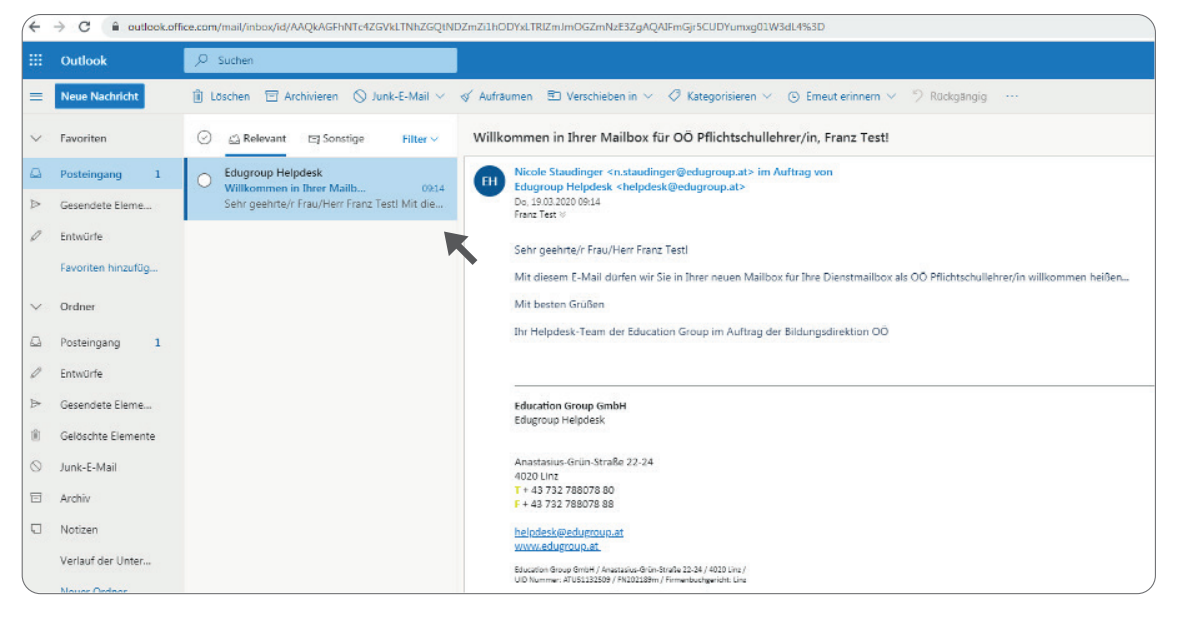

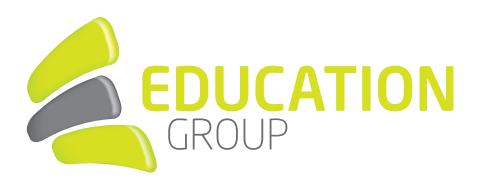

#### 6. ORDNERSTRUKTUR IM MAILPROGRAMM

- Damit Sie Mails nach dem Lesen geordnet ablegen können, empfiehlt es sich, Ordner anzulegen
- Dazu klicken Sie <u>mit der rechten Maustaste</u> auf **Posteingang** und wählen dann **Neuen** Unterordner erstellen:

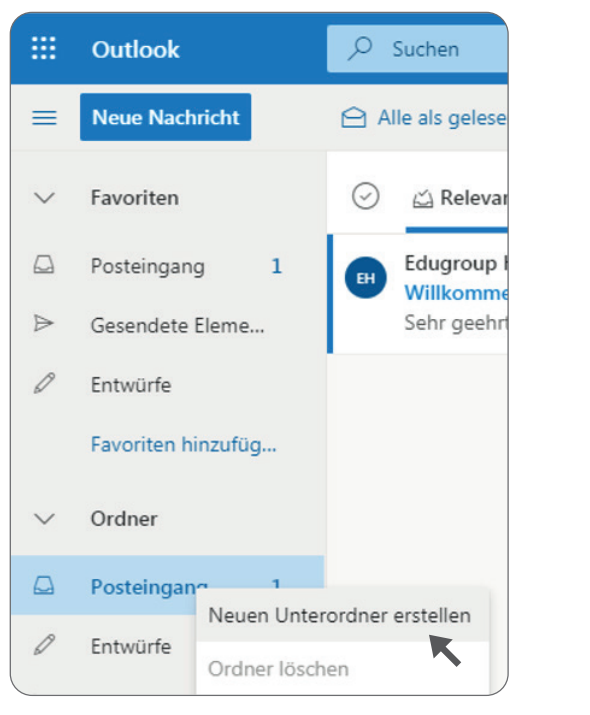

 Tippen Sie den gewünschten Ordnernamen ein und speichern Sie mit der Eingabe-Taste:

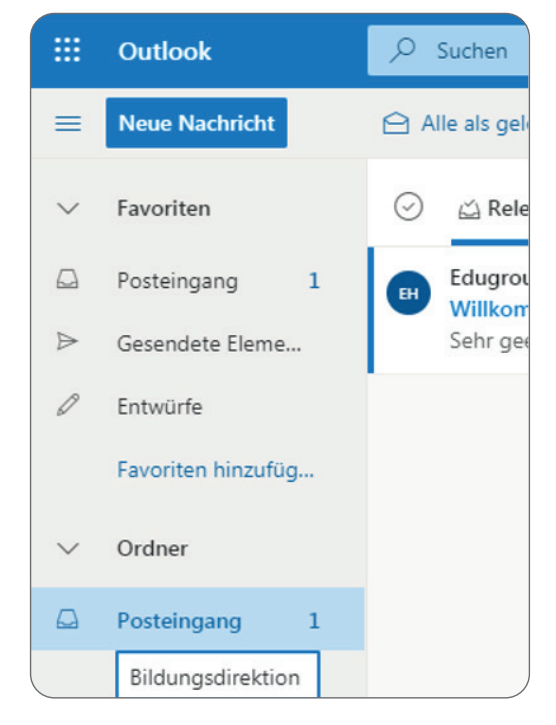

Nun kann eine Mail mit der Maus angeklickt und in den Ordner mit Drag&Drop gezogen oder über verschieben in den jeweiligen Ordner bewegt werden:

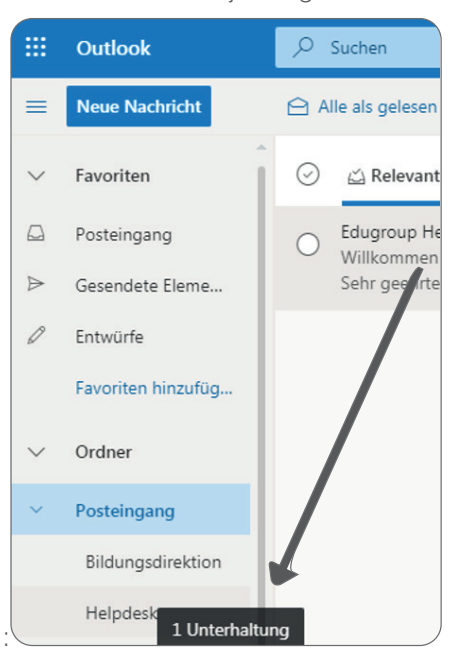

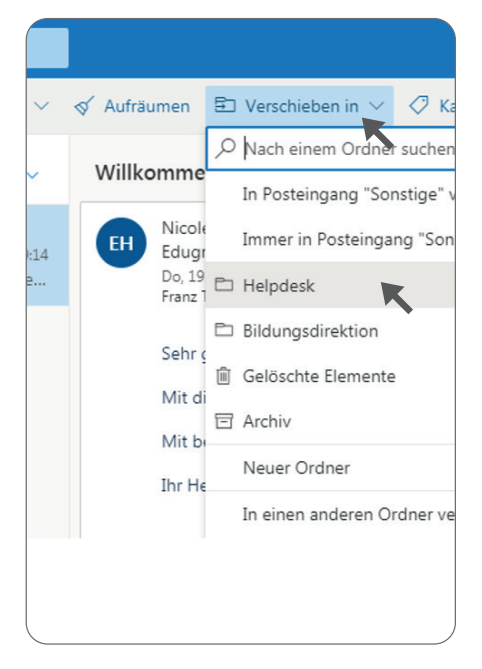

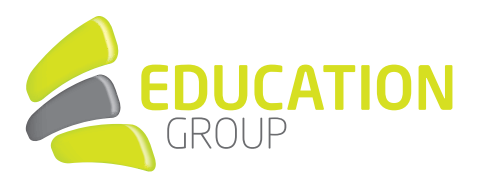

#### 7. E-MAILS SCHREIBEN

Zum Schreiben einer Nachricht wählen Sie links oben Neue Nachricht und befüllen dann das Mailformular mit der Mailadresse des Empfängers, der Betreffzeile sowie dem Text der E-Mail. Dateianhänge können Sie über Anfügen bzw. das Büroklammersymbol angeheftet werden. Mit Senden bzw. dem Papierfliegersymbol wird die E-Mail abgeschickt.

| =      | Outlook            | ₽ Suchen                                                                              |
|--------|--------------------|---------------------------------------------------------------------------------------|
| =      | Neue Nachricht     | ⊳ Senden 🔋 Anfügen ∨ 🕲 Verschlüsseln 💼 Verwerfen …                                    |
| $\sim$ | Favoriten          | 🖾 Relevant 🖙 Sonstige Filter 🗸 🛛 🗛 s412345@schule-coe.at 🗸 Mailadresse des Empfängers |
|        | Posteingang        | Cc                                                                                    |
| ⊳      | Gesendete Eleme    |                                                                                       |
| 0      | Entwürfe 1         | Rückfrage zur Supplierung für XXX Betreffzeile                                        |
|        | Favoriten hinzufüg |                                                                                       |
| ~      | Ordner             |                                                                                       |
| ~      | Posteingang        |                                                                                       |
|        | Bildungsdirektion  |                                                                                       |
|        | Helpdesk           |                                                                                       |
| 0      | Entwürfe 1         |                                                                                       |
| ₽      | Gesendete Eleme    |                                                                                       |
| Î      | Gelöschte Elemente | ≪ ^A A° B I U ∠ A ≡ I≡ +≅ +≅ n ≣ Ξ                                                    |
| 0      | Junk-E-Mail        | Senden Verwerfen 🔋 🗸 🚱 🥠 …                                                            |

# 8. GESENDETE E-MAILS

Gesendete E-Mails sind unter dem Ordner Gesendete Elemente abgespeichert:

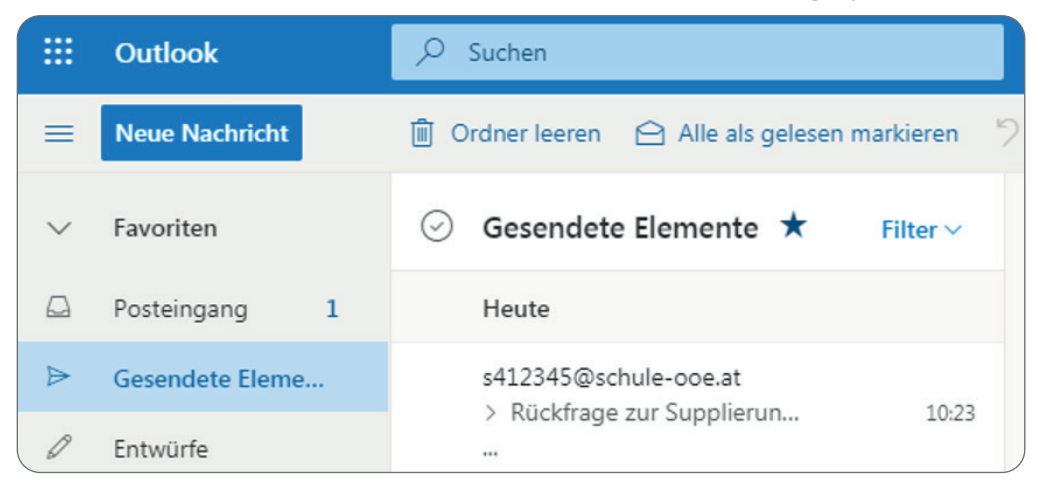